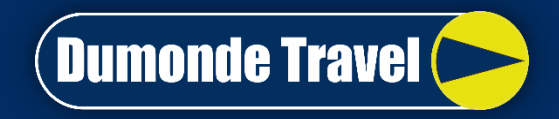

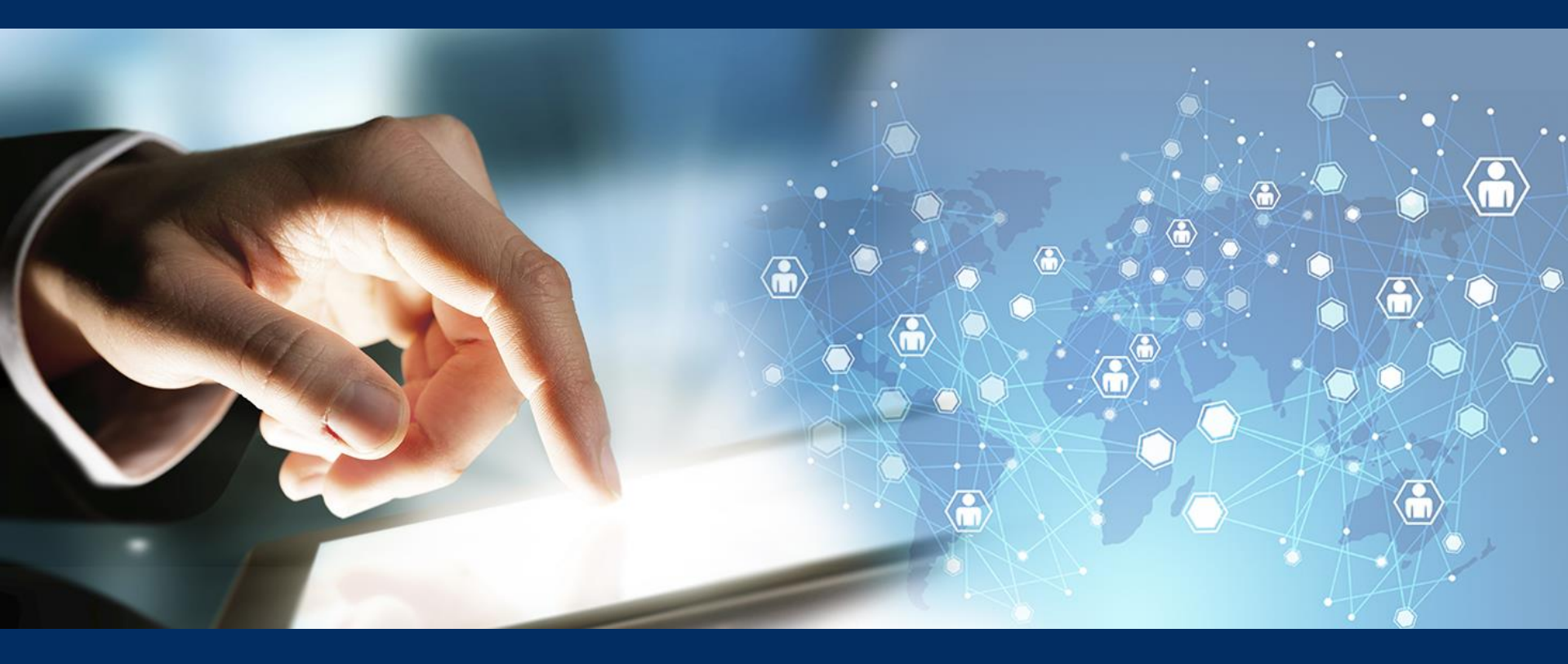

# Online and Mobile Booking Tool

Book. Travel. Save.

Travel & Expense Online Services that reduce the cost of corporate travel and empower the modern business traveler.

- Create air, car, and hotel reservations supported by powerful and intuitive search capabilities and efficient, time-saving booking processes.
- Take advantage of multiple Expense Solutions within a complete travel booking solution.
- Configure your system for the way you do business.
- Take full advantage of powerful yet easy-to-use features.
- Increase process efficiencies and save costs.
- Meet the unique expense reporting needs of your business.

( Dumonde Travel (

#### **1. Login To Booking Tool**:

Fill in:

a) Company Name

b) Member ID & Password:

Use the member ID and password created during Self Registration process.

c) Click on Login

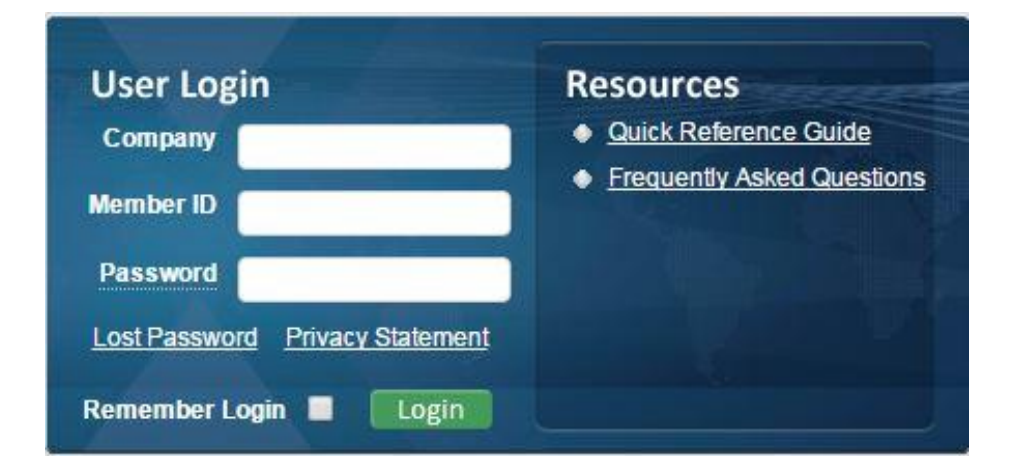

( Dumonde Travel 🖊

# ( Dumonde Travel 🧲

2. Start A New Trip: Select Purpose of trip.

| Start a New Trip<br>Select Trip Purpose | <ul> <li>My Messages</li> <li>Welcome Bill Kreutzmann.</li> </ul> |  |
|-----------------------------------------|-------------------------------------------------------------------|--|
| AABC                                    | You have no messages.                                             |  |
| AMBC                                    | My Trips                                                          |  |
| BEBC                                    | You have no pending trips.                                        |  |
| FOBC                                    |                                                                   |  |
| HSBC                                    |                                                                   |  |
| UABC                                    |                                                                   |  |

#### 3. Book a Flight

You can modify preferences for the current trip you are booking.

a) Fill in all flight information such as departure city, departure date, departure time, arrival city, return date, and time.

b) Location: If you don't know the 3 letter code for the airport you are flying to, you can type the name of the city and a drop down list will appear.

c) Time: The drop down on the time window will allow you choose by an hour range. Your results will look between 2 hours of the time you have chosen.

d) Add a Car or Hotel:

e) Sort: Display results by price or schedule.

f) Itinerary Preference: Leave set to "Custom Built Itinerary."

g) Search: Click to search for flights matching the preferences entered.

![](_page_4_Figure_10.jpeg)

Dumonde Travel (

#### 4. Flight Preferences: **Travel Preferences Interactive Map** Trip List Update your travel preferences. a)Fare Preferences Air Travel Preferences See list of Contract fare locations Class of Service Coach/Economy \* Accept Penalty Fares b) Airline Preferences: Select Accept Connections company preferred or excluded Search for Lower Fares airlines. Search for Fares Using Multiple Airports c) Time Search: Change or adjust 2 hour time range. Search Preferred Airlines d) Seat Selection: Pick your seat for Southwest Airlines both your outbound and return flight. Alaska Airlines **United Airlines** Use Excluded Airlines During Fare Search (select) (select) (select) \*Time Search Window 2 hrs Seat Preferences Aisle - Non Smoking ٧

( Dumonde Travel (

( Dumonde Travel 🧲

#### 5) Air Matrix Results

View a matrix with available airlines and prices. Click on any underlined area to narrow your search information lower in the page

a) Itinerary View: Search by round-trip, one-way or view all itineraries at the same time.

Modify Flights: Adjust your search criteria.

b) Modify Flights: Adjust your search criteria.

c) Cancel Trip: Click cancel to start over.

d) Airline Options: View itinerary by specific Airline.

e) Connections: View results by number of connecting flights.

![](_page_6_Figure_10.jpeg)

#### 6) Itinerary Selection

Choose your seat and outbound & return flight.

a) Seat Selection: Choose your seat for both your outbound and return flight.

b) Fare Selection: When looking at the itinerary choices, those that have - for instance - the State of Oregon Icon note that fare is a Oregon State Government contracted fare.

c) Rules: Baggage fees and/or restrictions.

d) Selecting a Flight: Once outbound and return flight selections are made, click Add to Cart.

![](_page_7_Picture_7.jpeg)

( Dumonde Travel (

![](_page_8_Figure_1.jpeg)

LAX - PDX 7:00 am Wed, Jul 23 Alaska Airlines - Flight #569

i) Hotel Details: Review location

off.

![](_page_9_Figure_1.jpeg)

![](_page_10_Figure_1.jpeg)

This hotel room requires a credit card guarantee. Please choose a card from the list or select add and click continue to complete this reservation. Upon check in, you may use a card of your choice to pay for your hotel reservation. (400) 🔻

Continue

( Dumonde Travel 🕻

#### 8) Reporting Information con't e) Trip Authorizer: Choose your Trip **Reporting Information** Authorizer f) Activity Code: Enter your optional \* Select Applicable Fare Code Activity Code (select) g) Travel Account: type \* Should your car rental be direct billed? (Enterprise only) (select) Y h) Continue: Click continue to \* Enter your 6-Digit Index Number Here complete reporting information. \* Please choose the Department you are traveling for (select) **College** Forests College of Forestry Adm Earth, Ocean & Atmo Sci Environmental Sci UG Prg. 8e \* Select your Trip Authorizer here (select) Please enter your optional activity code .... \* Enter your travel account type 8g (select) This hotel room requires a credit card guarantee. Please choose a card from the list or select add and click continue to complete this reservation. Upon check in, you may use a card of

your choice to pay for your hotel reservation. (ADD) Y

Continue

( Dumonde Travel 🕻

## (Dumonde Travel 🧲

#### 9) Purchase Ticket Request:

a) Delivery Information: It is not necessary to list your address in the delivery information.

b) Special Instructions: Take
note, any requests or comments
left in the "Special Instructions"
box, will incur a higher service fee
c) Continue: Click continue to review purchase.

![](_page_12_Figure_5.jpeg)

# (Dumonde Travel 🧲

#### 10) Purchase Summary:

a) Review Reservation:
At this point, you will see your
reservation has been completed
but not ticketed.

b) Cancel Reservation: The trip still may be cancelled. This is not the finalization of your reservation.

![](_page_13_Figure_5.jpeg)

#### 11) Approval Request:

a) Approval Request: An email will be sent to your Travel approver. Once they have selected the Approve travel option, your reservation will be ticketed and you will be sent a final itinerary.

b) Unacknowledged Request:

If your travel approver has not taken action on your reservation within 4 hours, you will receive this message.

If you receive this message, you will need to call Dumonde Travel and provide us with a secondary approver name.

![](_page_14_Figure_6.jpeg)

( Dumonde Travel 🕻

### **Mobile Applications**

#### The best mobile functionality at the forefront of development.

#### CONSTANT CONTENT DELIVERY

- Deliver in-policy content whenever, wherever
- Improve compliance with all-in-one trip
- management tools
- Keep travelers productive
- Enhance visibility

#### **ON-THE-GO TRIP MANAGEMENT**

- Manage & edit itineraries and flight status
- Quick-change flights and seats, mid-trip
- Add/edit hotel, car, dining & more to active PNR
- Access destination info, directions & traffic Details

Increase compliance and enhance visibility on the road with a mobile travel tool unlike any other.

![](_page_15_Picture_15.jpeg)

Dumonde Travel

( Dumonde Travel 🖊

#### Department of Online Reservations System Dumonde Group

+1 305 379 6844 Direct line: 1 786 272 5666 E-mail: <u>info@traveldm.com</u>